Creare il link tramite Google Calendar sulla piattaforma Scuola365. Cliccare sull'icona di Google Calendar:

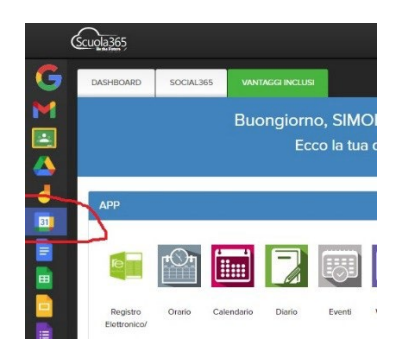

Si aprirà il calendario, selezionare il giorno 12/11 e fare clic sull'icona crea. Scegliere Evento. Si aprirà la seguente finestra:

| LUN                              |        | MAR                                                                                          | MER                          | G10            | VEN               | 1      |  |
|----------------------------------|--------|----------------------------------------------------------------------------------------------|------------------------------|----------------|-------------------|--------|--|
| 25                               | 26     |                                                                                              | 27                           | 28             | 29                | 3      |  |
|                                  | -      |                                                                                              |                              |                |                   | ×      |  |
| (Senza titolo)<br>9:30 - 10:30AM |        | Aggiung                                                                                      | i titolo<br>Fuori sede Attiv | ità Promemoria | Spazi per appunta | amenti |  |
|                                  | 0      | Lunedi, 25 ottobre 9:30AM - 10:30AM<br>Fuso orario - Non si ripete                           |                              |                |                   |        |  |
|                                  | 8      | Trova un ora<br>Aggiungi invi                                                                | rio<br>tati                  |                |                   |        |  |
|                                  | •      | Aggiungi videoconferenza di Google Meet<br>Aggiungi luogo<br>Aggiungi descrizione o allegati |                              |                |                   |        |  |
|                                  | ©<br>≡ |                                                                                              |                              |                |                   |        |  |
|                                  | ۵      | Simone De gregori O<br>Occupato - Visibilità predefinita - Invia notifica 10 minuti prima    |                              |                |                   |        |  |
|                                  |        |                                                                                              |                              | 4              | litre opzioni     | alva   |  |

Nel titolo scrivere: "Colloqui online Prof. *COGNOME*", selezionare il proprio giorno e la propria fascia orario di ricevimento (ad es. lunedì 13 novembre ore 12:50-13:50). Cliccare poi su "non si ripete" e selezionare "personalizza" e poi su "ogni 4 settimane" ed infine su "fine data" ed inserire 20 maggio. Infine cliccare "Aggiungi videoconferenza di Google Meet" e cliccare salva. Dopodiché occorrerà:

- ✓ procedere su RE e nella voce "Comunicazioni e colloqui"--> "PeriodoColloqui"--> Nuovo periodo (tasto verde).
  - Periodo di reperibilità → Ogni 4 settimane
  - Numero massimo  $\rightarrow$  6
  - Modalità → Videochiamata
  - Attivo→ Sl'
  - Da data → 12/11/2022
  - A data → 20/05/2023
  - Selezionare giorno ed ora del ricevimento personale
  - Sede → [RMPM180008] Liceo Vittoria Colonna RMPM180008 Via dell'Arco del Monte, 99
  - Non disponibile dal  $\rightarrow$  22/01 al 12/02
  - Note per le famiglie: Colloqui online su Google Meet
  - Link → Incollare il link di Google Meet precedentemente creato su Calendar (scrivere <u>http://</u> all'inizio del link se non presente)
  - Spuntare le caselle di tutte le classi (spuntando la 1° casella sotto 'Elenco classi')

Ripetere lo stesso procedimento ma questa volta per fisssare i colloqui in presenza. Il giorno e/o la fascia oraria di ricevimento per i colloqui in presenza possono essere diversi da quelli assegnati per i colloqui online.

Aprire il calendario, selezionare il giorno 19/11 e fare clic sull'icona crea. Scegliere Evento.

Nel titolo scrivere: "Colloqui in presenza Prof. *COGNOME*", selezionare il proprio giorno e la propria fascia orario di ricevimento (ad es. mercoledì 15 novembre ore 11:50-12:50). Cliccare poi su "non si ripete" e selezionare "personalizza" e poi su "ogni 2 settimane" ed infine su "fine data" ed inserire 20 maggio. Dopodiché occorrerà:

- $\checkmark$  procedere su RE e nella voce **"Comunicazioni e colloqui"--**
  - > "PeriodoColloqui"-->Nuovo periodo (tasto verde).
    - Periodo di reperibilità → Ogni 2 settimane
    - Numero massimo  $\rightarrow$  4
    - Modalità → In Presenza
    - Da data → **19/11/2022**
    - A data→ 20/05/2023
    - Selezionare giorno ed ora del ricevimento personale
    - Sede  $\rightarrow$  [RMPM180008] Liceo Vittoria Colonna RMPM180008 Via dell'Arco del Monte, 99
    - Non disponibile dal  $\rightarrow$  22/01 al 12/02
    - Note per le famiglie: Colloqui in presenza
    - Spuntare le caselle di tutte le classi (spuntando la 1° casella sotto 'Elenco classi')